|        |          | CASTIG  | O DE | CARTER   | Ą             |        | Cooperative Nacional Educative de Alterro y Crédite<br>Cooperative Nacional Educative de Alterro y Crédite<br>Es Presente y Futuro Solidario |
|--------|----------|---------|------|----------|---------------|--------|----------------------------------------------------------------------------------------------------|
| Código | IN-CT-02 | Versión | 3    | Vigencia | 17-enero-2020 | Página | 1 de 10                                                                                                    |

### 1. OBJETVO

Instruir el paso a paso del proceso de castigo de cartera en el integrador OPA

### 2. ALCANCE

El presente instructivo enmarca el procedimiento ejecutado en el integrador OPA con referencia al castigo de cartera desde el momento de ingreso de usuario hasta la obtención de resultados e identificación de los asociados castigados además arroja el estado de los respectivos créditos con los que cuenta la cooperativa en relación con sus deudores.

# 3. **RESPONSABLES**

Director de Cartera Asistente de Cartera Analista de Normalización y Cobranza

# 4. REQUISITOS LEGALES Y DOCUMENTALES

Reglamento de cartera

## 5. DEFINICIONES

N/A

# 6. DISPOSICIONES GENERALES

Si se llegase a poseer duda alguna con relación a la normatividad del procedimiento enmarcado en el instructivo, se debe remitir al reglamento de cartera vigente.

# 7. DESCRIPCIÓN DE ACTIVIDADES

1. Se ingresa al integrador con el usuario y clave asignada

| 1 | 🚺 INTI | EGRADOR S.F.CSISTEN         | 1A FINANCIERO SOLIDARIO AI | OMINISTRATIVO | )            |                                   |
|---|--------|-----------------------------|----------------------------|---------------|--------------|-----------------------------------|
|   |        | Prueba                      | s.Pruel                    | bas.          | Prue         | bas 👘                             |
|   |        | Procesos a <u>f</u> ines    |                            | Credi         | ito rotativo |                                   |
|   |        | Asociados                   |                            | Ca            | ll center    |                                   |
|   |        | <u>A</u> portes             |                            | Mic           | rocrédito    |                                   |
|   |        | <u>R</u> ecaudo empresarial |                            | Scori         | ing crédito  |                                   |
|   |        | A <u>h</u> orros            | Contabilidad               | C             | réditos      | Lide                              |
|   |        | Modulo gerencial            |                            | Carter        | a financiera | A Litura.                         |
|   |        | Lavado activos              |                            | Ga            | rantias      | Ordenamientos Profesionales       |
|   |        | Reportes SES                | Otras aplicaciones         | J             | urídico      | Automatizados                     |
|   |        | Riesgo liquidez             |                            | Establ        | ecimientos   |                                   |
|   |        | Activos fijos               | Otras opciones             | C             | ompras       | INTEGRADOR S.F.C.                 |
|   |        | Caja                        |                            | Cuenta        | is por pagar | SOLUCION INTEGRAL PARA            |
|   |        | Tesoreria                   |                            | Eac           | turación     | SU EMPRESA                        |
|   |        | Agencias y sucursales       | <mark>i⊉+ S</mark> alir    | Įnv           | entarios     | Version No 10.0 Serial 2005070052 |

2. Dar clic en el menú de otras aplicaciones y posterior a ello, se escoge el sub menú de aplicativos de créditos y la opción de cartera castigada

|        |          | CASTIG                                                                                                    | O DE         | CARTER                                                                                                    | A                                                                                                    |                |        | Cooperative Nacional Educative de Ahorro y Crédite<br>Coonfice<br>Es Presente y Futuro Solidario |
|--------|----------|----------------------------------------------------------------------------------------------------|--------------|----------------------------------------------------------------------------------------------------|----------------------------------------------------------------------------------------------------|----------------|--------|--------------------------------------------------------------------------------------------------|
| Código | IN-CT-02 | Versión                                                                                                    | 3            | Vigencia                                                                                                   | 17-enero-                                                                                                    | -2020          | Página | 2 de 10                                                                                          |
|        |          | SUDI     SUDI     SUDI | Ruta Actual: | APLICACIONES<br>BASE DATOS DE PRUE<br>08:3:12<br>IVOS CREDITOS<br>IVOS CREDITOS<br>UVR<br>VENTA DE CARTERA | BAS PRUEBA PRUEBA<br>ENTIDADES DE CONTROL<br>GRAVAMEN FINANCIERO<br>DIAN<br>REPORTES UIAF<br>Parametro reportes UIAF<br>Piano productos asociados<br>Piano clientes exonerados<br>Piano transacciones | CENTRALES DE I | RIESGO | 50                                                                                               |

3. Inmediatamente se despliega la ventana de cartera castigada, se escoge el sub menú de procesos y la opción listado de créditos

| MENU : C A R   | TERA CASTIGADA                         |                                                                    |                                        |
|----------------|----------------------------------------|--------------------------------------------------------------------|----------------------------------------|
| Version : 90.1 | I Ruta Actual: A                       | PLICACIONES / CARTERA CASTIGADA<br>ASE DATOS DE PRIJEBAS PRIJEBA I | PRIJEBA                                |
| Opera          | dor :TATIANA SOLANO CABALLERO - 2011   | /08/29 - COOPERATIVA NACIONAL EDUCA                                | ATIVA DE AHORRO Y CREDITO COONFIE LTDA |
| 🕵 🎧            | Fecha sistema Viernes Octubre 21, 2011 | 08:53:40                                                           |                                        |
|                |                                        |                                                                    |                                        |
|                | PARAMETROS                             | PROCESOS                                                           | INFORMES                               |
|                | Parametro general                      | Listado de creditos                                                | Castigos por Rango de Fechas           |
|                | Parametro cuentas castigo              | Castigo de creditos                                                | Pendientes por Castigar                |
|                |                                        | Arregio de Cartera                                                 | Informe de castigo por edades          |
|                | Linea de ahorros castigos              |                                                                    | Extractos de castigos                  |
|                |                                        |                                                                    | Pagos de cartera castigada             |
|                | Exentos cobro interes                  |                                                                    | Arreglos de cartera                    |
|                | Prioridades cobro cartera              |                                                                    | Créditos castigados cancelados         |
|                |                                        |                                                                    | Castigos superintendencia              |
|                | Consulta de creditos castigados        |                                                                    |                                        |
|                |                                        |                                                                    |                                        |
|                |                                        |                                                                    |                                        |
|                |                                        |                                                                    |                                        |
|                |                                        |                                                                    |                                        |
|                |                                        |                                                                    |                                        |
|                |                                        |                                                                    |                                        |
|                |                                        |                                                                    |                                        |
|                |                                        |                                                                    |                                        |
|                |                                        |                                                                    |                                        |
|                |                                        |                                                                    |                                        |
|                |                                        |                                                                    |                                        |
|                |                                        |                                                                    |                                        |
|                |                                        |                                                                    |                                        |
|                |                                        |                                                                    | <b>∏</b> ∳ Salir                       |
|                |                                        |                                                                    |                                        |
|                |                                        |                                                                    |                                        |

**3.1.** Una vez seleccionada esta opción, aparece la siguiente en la que se debe escogerse los campos de días de mora y escribir en el rango mayores o iguales a 360 días, este número debe ser digitado

|        |          | CASTIG  | O DE | CARTER   | A             |        | Cooperative Nacional Educative de Ahorre y Crédite<br>Cooperative Solidario |
|--------|----------|---------|------|----------|---------------|--------|-----------------------------------------------------------------------------|
| Código | IN-CT-02 | Versión | 3    | Vigencia | 17-enero-2020 | Página | 3 de 10                                                                     |

| Agencia 1 AGENCIA NEIVA CENTRO  inea TODAS LAS LINEAS  Diciones Mayores o iguales a: Días  Causal de retiro Causal de retiro Causal de retiro Abogado  Causal de retiro Causal de retiro Causal d | Solo s         | e castig | jaran aq | uellos crédito                              | s que esten p                    | rovisionando al | 100 %         |  |
|----------------------------------------------------------------------------------------------------|----------------|----------|----------|---------------------------------------------|----------------------------------|-----------------|---------------|--|
| Agencia 1     Agencia 1     AGENCIA NEIVA CENTRO     Linea TODAS LAS LINEAS     Opciones Mayores o iguales a:     Dias de Mora     Número pagare     Causal de retiro     Causal de retiro     Abogado     Maguecar <b>v</b> Castigar?     Pagare     Nit     Nombre     Dias Mora     Int. Mora     Vittal and and and and and and and and and and                                                                                                    | Coalgo tuente  |          |          | TODAS LAS FUE                               | NIES                             |                 |               |  |
| Linea TODAS LAS LINEAS   Opciones Mayores o iguales a:   Días de Mora Número pagare   Pagare Causal de retiro   Causal de retiro                                                                                                    | Agencia        | 1        |          | AGENCIA NEIVA                               | CENTRO                           |                 |               |  |
| Opciones Mayores o iguales a:   Días   Número pagare   Causal de retiro   Abogado                                                                                                    | inea           |          |          | TODAS LAS LINE                              | AS                               |                 |               |  |
| C Días de Mora Número pagare   C Pagare Causal de retiro   C Devuetto por Abogado Abogado                                                                                                    | Opciones       |          | Mayores  | o iguales a:                                | Días                             |                 |               |  |
| Pagare Causal de retiro Abogado   O Devuetto por Abogado     Castigar?     Pagare     Nit     Nombre   Dias Mora   Int. Mora                                                                                                    | O Días de Mora |          | Número   | pagare                                      |                                  |                 |               |  |
| C Devuetto por Abogado                                                                                                    | C Pagare       |          | Causal d | le retiro                                   |                                  |                 |               |  |
| And Buscar     Dias Mora     Int. Mora       gCastigar?     Pagare     Nit     Nombre       Dias Mora     Int. Mora     Int. Mora                                                                                                    | C Devuelto por | Abogado  | Abogado  | · [                                         |                                  |                 |               |  |
| 2Castigar? Pagare Nit Nombre Dias Mora Int. Mora                                                                                                    |                |          |          |                                             | scar 🛛 🕐                         |                 |               |  |
|                                                                                                    | Castinar7 Da   | 1259     | Nit      |                                             | Nombre                           | Dias Mora       | Int Mora      |  |
|                                                                                                    |                |          |          |                                             |                                  |                 | ~             |  |
|                                                                                                    | <b> </b> •     |          |          |                                             |                                  |                 |               |  |
| 📓 Grabar 🛛 💱 Limpiar 🛛 🕸 Salir                                                                                                    | ·              |          |          | 🔛 Grabar 🛛 😽 🛯                              | impiar 🛛 📭 Salir                 |                 |               |  |
| Grabar     Selim       Interes mora     Interes corriente     Contcorriente     Contmora                                                                                                    | •              | Interes  | mora     | 🕞 <u>G</u> rabar 🛛 😽 L<br>Interes corriente | mpiar 🏾 🚺 Salir<br>Contcorriente | Contmora        | Saldo capital |  |

**3.2.** Se debe dar clic en buscar para que el sistema genere automáticamente los datos, inmediatamente se despñliega la anterior ventana donde se realizara el proceso de listar los créditos que cumplen con los rewquisitos para el castigo de cartera

| APLICACIONES/ CARTERA CASTIGADA / Listado de Creditos  Solo se castigaran aquellos créditos que esten provisionando al 100 %  Código fuente TODAS LAS FUENTES  Agencia 1 AGENCIA NEVA CENTRO Linea TODAS LAS LINEAS Opciones Mayores o iguales a: Días Opciones Causal de retiro Devuelto por Abogado  Pagare Causal de retiro Devuelto por Abogado  Castigar2 Pagare Nit Nombre Dias Mora Int. Mora  Castigar2 Pagare Nit Nombre Dias Mora Int. Mora Castigar2 Pagare Nit Nombre Dias Mora Int. Mora Int. Mora Castigar2 Pagare Nit Nombre Dias Mora Int. Mora Int. Mora In |   |                     |          |             |                 |               |              |           |                  | 1        |
|----------------------------------------------------------------------------------------------------|---|---------------------|----------|-------------|-----------------|---------------|--------------|-----------|------------------|----------|
| Solo se castigaran aquellos créditos que esten provisionando al 100 %         Código fuente       TODAS LAS FUENTES         Agencia       1         AGENCIA NEIVA CENTRO         Linea       TODAS LAS LINEAS         Opciones       Mayores o iguales a:         Dias de Mora       Número pagare         Causal de retiro       Desuetto por Abogado         Desuetto por Abogado       Abogado         Agencia       Nt         Nombre       Dias Mora         Mayores o iguales a:       Días         Causal de retiro       Desuetto por Abogado         Desuetto por Abogado       Abogado         Abogado       Abogado         Interes mora       Interes corriente       Contorriente         Interes mora       Interes corriente       Contorriente       Contorriente                                                                                                    |   | API ICACIONES / CA  | RTERA    | CASTIG      | ADA / Listado ( | le Creditos   |              |           | -                |          |
| Solo se castigaran aquellos créditos que esten provisionando al 100 %         Código fuente       TODAS LAS FUENTES         Agencia       1         AGENCIA NEIVA CENTRO         Linea       TODAS LAS LINEAS         Opciones       Mayores o iguales a:       Días         Pagare       Causal de retiro         Devuelto por Abogado       Abogado         Zastigar?       Pagare       Nit         Nombre       Dias Mora       Int. Mora         Image: Statigar and the statigar and the stat                                                                                                    |   | AI EIGAGIÓILES / GA |          | i casi lior |                 | ie creatos    |              |           |                  |          |
| Solo se castigaran aquellos créditos que esten provisionando al 100 %   Código fuente   TODAS LAS FUENTES   Agencia   1   AGENCIA NEVA CENTRO   Linea   TODAS LAS LINEAS   Opciones   Mayores o iguales a:   Días   Opciones   Mayores o iguales a:   Días de Mora   Número pagare   Causal de retiro   Causal de retiro   Causal de retiro   Causal de retiro   Causal de retiro   Causal de retiro   Causal de retiro   Causal de retiro   Causal de retiro   (Castigar Pagare   Nit   Nombre   Dias Mora   Interes mora   Interes mora   Interes corriente   Contmora   Saldo capital   Totales                                                                                                    |   |                     |          |             |                 |               |              |           |                  |          |
| Código fuente TODAS LAS FUENTES Agencia 1 AGENCIA NEIVA CENTRO Linea TODAS LAS LINEAS Opciones Mayores o iguales a: Dias C Dias de Mora C Pagare Causal de retiro C Devueko por Abogado Abogado C Devueko por Abogado Abogado C Devueko por Abogado Abogado C Devueko por Abogado Abogado C Devueko por Abogado Abogado C Devueko por Abogado Abogado C Devueko por Abogado Abogado C Devueko por Abogado Abogado C Devueko por Abogado Abogado C Devueko por Abogado Abogado C Devueko por Abogado Abogado C Devueko por Abogado Abogado C Devueko por Abogado C Devueko por Abogado C Devu |   | Solo se o           | castig   | aran aq     | uellos créd     | itos que este | n provisior  | nando al  | 100 %            |          |
| Agencia   1   AGENCIA NEVA CENTRO   Linea   TODAS LAS LINEAS   Opciones   Mayores o iguales a:   Días   Oiás de Mora   Número pagare   Pagare   Causal de retiro   Oevuetto por Abogado   Abogado     Abogado     Abogado     Catastigar?   Pagare   Catastigar?   Pagare   Catastigar?   Pagare   Catastigar?   Pagare   Catastigar?   Pagare   Nt   Nombre   Dias Mora   Interes mora   Interes mora   Interes corriente   Contoorra   Saldo capital   Totales   000   000   000                                                                                                    |   | Código fuente       |          |             | TODAS LAS F     | UENTES        |              |           |                  | _        |
| Image: Instruction of the control of the control o                                |   | Agencia             | 4        |             |                 |               |              |           |                  | _        |
| Linea TODAS LAS LINEAS   Opciones Mayores o iguales a:   Días   Oías de Mora   Oías de Mora   Oias de Mora   Oias de Mora   Opciones   Opagare   Causal de retiro   Opciones   Opciones   Opagare   Causal de retiro   Opciones   Opciones   Opciones   Número pagare   Causal de retiro   Opciones   Opciones   Número pagare   Causal de retiro   Opciones   Opciones   Causal de retiro   Opciones   Opciones   Causal de retiro   Opciones   Opciones   Causal de retiro   Opciones   Opciones   Causal de retiro   Devueto por Abogado   Abogado     Opciones   Quality   Numbre   Dias Mora   Interes mora   Interes mora   Interes corriente   Contmora   Saldo capital   Totales                                                                                                    |   | Agencia             | <u> </u> |             |                 | ACENTRO       |              |           |                  | _        |
| Opciones Mayores o iguales a: Días   Oías de Mora Número pagare   Opciones Número pagare   Opciones Causal de retiro   Opciones Abogado     Devueto por Abogado     Abogado     Interes mora     Interes mora     Interes     Interes     Interes                                                                                                    |   | Linea               |          |             | TODAS LAS L     | INEAS         |              |           |                  | _        |
| Días de Mora Pagare Causal de retiro Devueto por Abogado Abogado Abogado Abogado Abogado Causal de retiro Causal de retiro Dias Mora Int. Mora Int. Mora                                                                                                    |   | Opciones            |          | Mayores     | o iguales a:    | Día           | s            |           |                  |          |
| Causal de retiro     Causal de retiro     Devuetto por Abogado      Abogado         |   | O Días de Mora      |          | Número      | pagare          |               |              |           |                  | -        |
| Causal de retiro  Causal de retiro  Devueto por Abogado  Buscar                                                                                                    |   | C Pagare            | ŀ        | Coursel     |                 |               |              |           |                  | =        |
| Contents por Abogado     Abogado           |   |                     |          | Causard     | ie retiro       |               |              |           |                  | _        |
| Example       Nembre       Dias Mora       Int. Mora         Interest mora       Interest mora       Interest mora       Salir         Interest mora       Interest mora       Salir         Interest mora       Interest contente       Contomra       Salido capital                                                                                                    |   | C Devuerto por Ab   | ogado    | Abugaut     |                 |               |              |           |                  | _        |
| ¿Castigar? Pagare       Nit       Nombre       Dias Mora       Int. Mora         Interest corriente       Contorriente       Contorriente                                                                                                    |   |                     |          |             | <i>#</i> 4      | Buscar 🛛 🕜    |              |           |                  |          |
| SSSSSSSSSSSSSSSSSSSSSSSSSSSSSSSSSSSSS                                                                                                    |   | ¿Castigar? Paga     | ге       | Nit         |                 | Nombre        |              | Dias Mora | Int. Mora        | ^        |
| Solution Solution So  |   |                     |          |             |                 |               |              |           |                  |          |
| S S S S S S S S S S S S S S S S S S S                                                                                                    |   |                     |          |             |                 |               |              |           |                  |          |
| Interes mora     Interes corriente     Contorriente     Contmora     Salido capital       Interes mora     Interes corriente     Contorriente     Contmora     Salido capital                                                                                                    |   |                     |          |             |                 |               |              |           |                  |          |
| Interes mora     Interes corriente     Controrriente     Contmora     Saldo capital     Totales     0.00     0.00     0.00     0.00     0.00     0.00     0.00     0.00     0.00     0.00     0.00     0.00     0.00     0.00     0.00     0.00     0.00     0.00     0.00     0.00     0.00     0.00     0.00     0.00     0.00     0.00     0.00     0.00     0.00     0.00     0.00     0.00     0.00     0.00     0.00     0.00     0.00     0.00     0.00     0.00     0.00     0.00     0.00     0.00     0.00     0.00     0.00     0.00     0.00     0.00     0.00     0.00     0.00     0.00     0.00     0.00     0.00     0.00     0.00     0.00     0.00     0.00     0.00     0.00     0.00     0.00     0.00     0.00     0.00     0.00     0.00     0.00     0.00     0.00     0.00     0.00     0.00     0.00     0.00     0.00     0.00     0.00     0.00     0.00     0.00     0.00     0.00     0.00     0.00     0.00     0.00     0.00     0.00     0.00     0.00     0.00     0.00     0.00     0.00     0.00     0.00     0.00     0.00     0.00     0.00     0.00     0.00     0.00     0.00     0.00     0.00     0.00     0.00     0.00     0.00     0.00     0.00     0.00     0.00     0.00     0.00     0.00     0.00     0.00     0.00     0.00     0.00     0.00     0.00     0.00     0.00     0.00     0.00     0.00     0.00     0.00     0.00     0.00     0.00     0.00     0.00     0.00     0.00     0.00     0.00     0.00     0.00     0.00     0.00     0.00     0.00     0.00     0.00     0.00     0.00     0.00     0.00     0.00     0.00     0.00     0.00     0.00     0.00     0.00     0.00     0.00     0.00     0.00     0.00     0.00     0.00     0.00     0.00     0.00     0.00     0.00     0.00     0.00     0.00     0.00     0.00     0.00     0.00     0.00     0.00     0.00     0.00     0.00     0.00     0.00     0.00     0.00     0.00     0.00     0.00     0.00     0.00     0.00     0.00     0.00     0.00     0.00     0.00     0.00     0.00     0.00     0.00     0.00     0.00     0.00     0.00     0.00     0.00     0.00     0.00     0.00        |   |                     |          |             |                 |               |              |           |                  |          |
|                                                                                                    |   |                     |          |             |                 |               |              |           |                  |          |
|                                                                                                    |   |                     |          |             |                 |               |              |           |                  |          |
| Interes mora Interes corriente Contmora Saldo capital                                                                                                    |   |                     |          |             |                 |               |              |           |                  |          |
| Interes mora Interes corriente Contmora Saldo capital                                                                                                    |   |                     |          |             |                 |               |              | I I       |                  |          |
| Interes mora<br>Interes corriente<br>Interes 0.00 0.00 0.00 0.00 0.00 0.00 0.00 0.                                                                                                    |   |                     |          |             |                 |               |              |           |                  |          |
| Interes mora     Interes corriente     Contcorriente     Contmora     Salio       Totales     0.00     0.00     0.00     0.00     0.00                                                                                                    |   |                     |          |             |                 |               |              |           |                  |          |
| Interes mora Interes corriente Controrriente Controrra Saldo capital                                                                                                    |   |                     |          |             |                 |               |              |           | J                | ~        |
|                                                                                                    | • |                     |          |             | Grabar S        | Limpiar       | Salir        |           | ľ                | ~        |
|                                                                                                    | • |                     | nteres : | mora        | <b>G</b> rabar  | Z_impiar ↓    | <u>Salir</u> | otmora    | ▶<br>Saldo canit | <b>7</b> |

La versión vigente y controlada de este documento, solo podrá ser consultada a través de la red informática (Intranet) corporativa. La copia o impresión diferente a la publicada, será considerada como documento no controlado y su uso indebido no es responsabilidad de COONFIE

|        |          | CASTIG  | O DE | CARTER   | <b>A</b>      |        | Cooperative Nacional Educative de Ahorro y Cridito<br>Cooperative Nacional Educative de Ahorro y Cridito<br>Cooperative Nacional Educative de Ahorro y Cridito<br>Es Presente y Futuro Solidario |
|--------|----------|---------|------|----------|---------------|--------|----------------------------------------------------------------------------------------------------|
| Código | IN-CT-02 | Versión | 3    | Vigencia | 17-enero-2020 | Página | 4 de 10                                                                                                    |

**3.3.** Inmediatamente se despliega en la misma ventana el listado de los créditos que cumplen con los requisitos para el castigo de cartera

| 30        | JO SE C    | asuyaran aq | uenos credi      | los que           | esten pr   | ovisiona | nuo ai   | 100 /6      | _        |  |
|-----------|------------|-------------|------------------|-------------------|------------|----------|----------|-------------|----------|--|
| Código fu | ente       |             | TODAS LAS FU     | ENTES             |            |          |          |             |          |  |
| Agencia   | [          | 1           | AGENCIA NEIV     | A CENTRO          |            |          |          |             |          |  |
| inea      | [          |             | TODAS LAS LI     | NEAS              |            |          |          |             |          |  |
| pciones   |            | Mayores     | o iguales a:     | 360               | Días       |          |          |             | _        |  |
| 🖲 Días de | е Мога     | Número      | nadate           |                   |            |          |          |             |          |  |
| C Pagare  | ,          |             | puguit [         |                   | I          |          |          |             | 41       |  |
| - agait   |            | Causal o    | le retiro        |                   |            |          |          |             | -11      |  |
| C Devuel  | to por Abc | gado Abogad | ן ו              |                   |            |          |          |             |          |  |
|           |            |             |                  | luscar            | 0          |          |          |             |          |  |
| astigara  | Pagar      | e Nit       |                  | Nombr             | e          | D        | ias Mora | int. Mora   | <u>~</u> |  |
| •         | 25768      | 12134093    | JIMENEZ VARGA    | <b>IS JOSE AI</b> | FONSO      |          | 534      | 5,259.00    |          |  |
| <b>v</b>  | 25770      | 1075224777  | CEPEDA ICO JEI   | NIFFER JOH        | IANA       |          | 534      | 5,871.00    |          |  |
| ×         | 25387      | 7727286     | ARDILA MEDINA    | JULIO CES         | SAR        |          | 539      | 5,052.00    |          |  |
|           | 19619      | 26460314    | ARAGONEZ YEN     | IFER              |            |          | 504      | 0.00        |          |  |
|           | 21346      | 26431982    | HERNANDEZ MO     | RALES CR          | IS ANDREA  |          | 564      | 0.00        |          |  |
|           | 22005      | 20593885    | CUENCA RIVAS     | LIDA RUCI         | 0          |          | 564      | 0.00        |          |  |
| 1         | 22500      | 1075224074  | SHIVE OUNTED     | O MAYERLY         | ~          |          | 564      | 0.00        |          |  |
| 1         | 23023      | 83055441    | OV/JEDO ARIAS I  | DARI O AN         |            |          | 564      | 0.00        |          |  |
|           | 24,20      | 00000441    | O VILO O MICHOI  | HDLO MI           |            |          |          | 0.00        |          |  |
|           |            |             |                  |                   |            |          |          |             |          |  |
|           |            |             |                  |                   |            |          |          |             |          |  |
|           |            |             |                  |                   |            |          |          |             |          |  |
|           |            |             | El castras 1 St  |                   |            | 1        |          |             | _        |  |
|           |            |             |                  | Ēimbiai           | the Paul   |          |          |             |          |  |
|           | In         | teres mora  | Interes corrient | te Con            | tcorriente | Contri   | юга      | Saldo capit | al       |  |

**3.4.** Una vez se cargue el listado puntee los datos de los asociados aprobados por el acta del consejo de administración, pueden estar en el listado asociados que cumplieron los 360 días pero que con el corte que se aprobó. Desmarque los asociados que no están relacionados en el acta y marque los que sí están en el listado.

|              | Listado de<br>APLICACIO | Creditos<br>NES / CA | RTER/          | A CASTIGA       | DA / Listado     | o de Credi          | tos                          |               |               |
|--------------|-------------------------|----------------------|----------------|-----------------|------------------|---------------------|------------------------------|---------------|---------------|
|              | S                       | olo se c             | astig          | jaran aqı       | uellos cré       | ditos qu            | e esten pro                  | visionando al | 100 %         |
| 1            | Código fu               | ente                 |                |                 | TODAS LAS        | FUENTES             |                              |               |               |
|              | Agencia                 |                      | 1              |                 | AGENCIA NE       | IVA CENTR           | 0                            |               |               |
| 1            | Linea                   |                      |                |                 | TODASLAS         |                     |                              |               |               |
|              | Onciones                |                      |                | Mayores         | o iqualos a:     | 360                 | Días                         |               |               |
|              | • Días d                | e Mora               |                | Mayores         | o iguaico a.     | . 500               |                              |               |               |
|              | Char                    |                      |                | Numero          | oagare           |                     |                              |               |               |
|              | C Pagaro                | ,                    |                | Causal d        | e retiro         |                     |                              |               |               |
|              | C Devue                 | to por Abc           | ogado          | Abogado         |                  |                     |                              |               |               |
|              |                         |                      |                |                 | <u>.</u>         | Buscar              | 0                            |               |               |
|              | Castigar                | Pagar                | e              | Nit             |                  | Norr                | ibre                         | Dias Mora     | int. Mora 🔺   |
|              |                         | 25768                |                | 12134093        | JIMENEZ VAF      | RGAS JOSE           | ALFONSO                      | 534           | 5,259.00      |
|              |                         | 25770                | 10             | 075224777       | CEPEDA ICO       | JENIFFER J          | OHANA                        | 534           | 5,871.00      |
|              |                         | 25387                |                | 26460244        | ARDILA MEDI      | INA JULIU U         | ESAR                         | 564           | 5,052.00      |
|              |                         | 21246                |                | 20400314        | HERMANDEZ I      | ENIFER<br>MODALES ( | DIS ANDREA                   | 564           | 0.00          |
|              |                         | 22005                |                | 26503885        | CHENCARM         | INCIDA RO           |                              | 564           | 0.00          |
|              |                         | 22506                |                | 7724339         | SANCHEZ FA       | RIAN                | 010                          | 564           | 0.00          |
|              |                         | 23823                | 10             | 075224074       | SILVA QUINT      | ERO MAYEI           | RLY.                         | 564           | 0.00          |
|              |                         | 24129                |                | 83055441        | OVIEDO ARIA      | S PABLO A           | NTONIO                       | 564           | 0.00          |
| $\mathbf{V}$ |                         | 1                    |                |                 |                  |                     |                              |               | <br>▼         |
|              |                         |                      |                |                 | 🚽 <u>G</u> rabar | <b>§%</b> Limpiar   | <b>↓</b> <u>S</u> alir       |               |               |
|              | Totales                 | In                   | iteres<br>66 3 | mora  <br>54.00 | nteres corri     | ente Co             | ontcorriente<br>5 371 389 00 | Contmora      | Saldo capital |
|              | istates                 |                      |                | 54.00           | 2,370,04         | 14.00               | 3,31 1,303.00                | 0,012,101.00  | 51,100,227.00 |

**3.5.** Después de este paso de clic en grabar verificando los saldos totales, automáticamente se despliega la ventana la cual confirma el proceso, de clic en SI.

La versión vigente y controlada de este documento, solo podrá ser consultada a través de la red informática (Intranet) corporativa. La copia o impresión diferente a la publicada, será considerada como documento no controlado y su uso indebido no es responsabilidad de COONFIE

|        |          | CASTIG  | O DE | CARTER            | A               |        | Cooperativa Nacional Educativa de Ahorro y Crédito<br>Cooperativa Nacional Educativa de Ahorro y Crédito<br>Cooperativa Nacional Educativa de Ahorro y Crédito<br>Es Presente y Futuro Solidario |
|--------|----------|---------|------|-------------------|-----------------|--------|----------------------------------------------------------------------------------------------------|
| Código | IN-CT-02 | Versión | 3    | Vigencia          | 17-enero-2020   | Página | 5 de 10                                                                                                    |
|        |          |         |      | INTEGRADOR S.F.C. | uro de Guardar? |        |                                                                                                    |

3.5.1. Seguidamente imprima los documentos generados, los cuales se deben dejar como evidencia del proceso.

| mprimir repo<br>a | rtes                  | ×            |
|-------------------|-----------------------|--------------|
|                   | Opciones de Impresión |              |
|                   | Número do Conjas      |              |
|                   |                       | $\mathbf{O}$ |
|                   | Ruta                  |              |
|                   | Envia Pdf (Pruebas)   |              |
|                   |                       |              |
|                   |                       |              |
|                   |                       |              |

4. Salga de la ventana del listado y de clic en el submenú castigo de cartera

|   | MENU : C A R T | ERACASTIGADA                           |                                           |                                    |
|---|----------------|----------------------------------------|-------------------------------------------|------------------------------------|
|   | Version : 90.1 | Ruta Actual:                           | APLICACIONES / CARTERA CASTIGADA          | ED 6                               |
|   | Operad         | or :TATIANA SOLANO CABALLERO - 2       | 011/08/29 - COOPERATIVA NACIONAL EDUCATIV | A DE AHORRO Y CREDITO COONFIE LTDA |
|   | S 🖓            | Fecha sistema Viernes Octubre 21, 2011 | 08:53:40                                  |                                    |
|   |                | PARAMETROS                             | PROCESOS                                  | INFORMES                           |
|   |                | Parametro general                      | Listado de creditos                       | Castigos por Rango de Fechas       |
|   |                | Parametro cuentas castigo              | Castigo de creditos                       | Pendientes por Castigar            |
|   | 1              | 1                                      | Arregio de Cartera                        | Informe de castigo por edades      |
|   |                | Linea de ahorros castigos              |                                           | Extractos de castigos              |
|   |                |                                        |                                           | Pagos de cartera castigada         |
|   |                | Exentos cobro interes                  |                                           | Arregios de cartera                |
|   |                | Prioridades cobro cartera              |                                           | Créditos castigados cancelados     |
|   | 2              | 1                                      |                                           | Castigos superintendencia          |
| 4 |                | Consulta de creditos castigados        |                                           |                                    |
|   |                |                                        |                                           |                                    |
|   |                |                                        |                                           | لية Salir                          |
|   |                |                                        |                                           |                                    |

Una vez allí, desplegada la ventana, se llevara a cabo el proceso de castigos

4.1. En la ventana, escoja la opción todos los pagarés e ingrese el código de acta

La versión vigente y controlada de este documento, solo podrá ser consultada a través de la red informática (Intranet) corporativa. La copia o impresión diferente a la publicada, será considerada como documento no controlado y su uso indebido no es responsabilidad de COONFIE

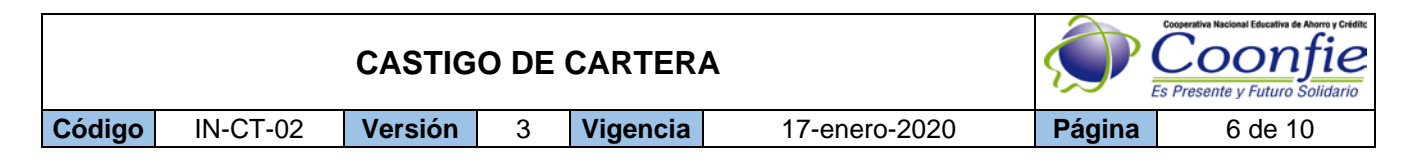

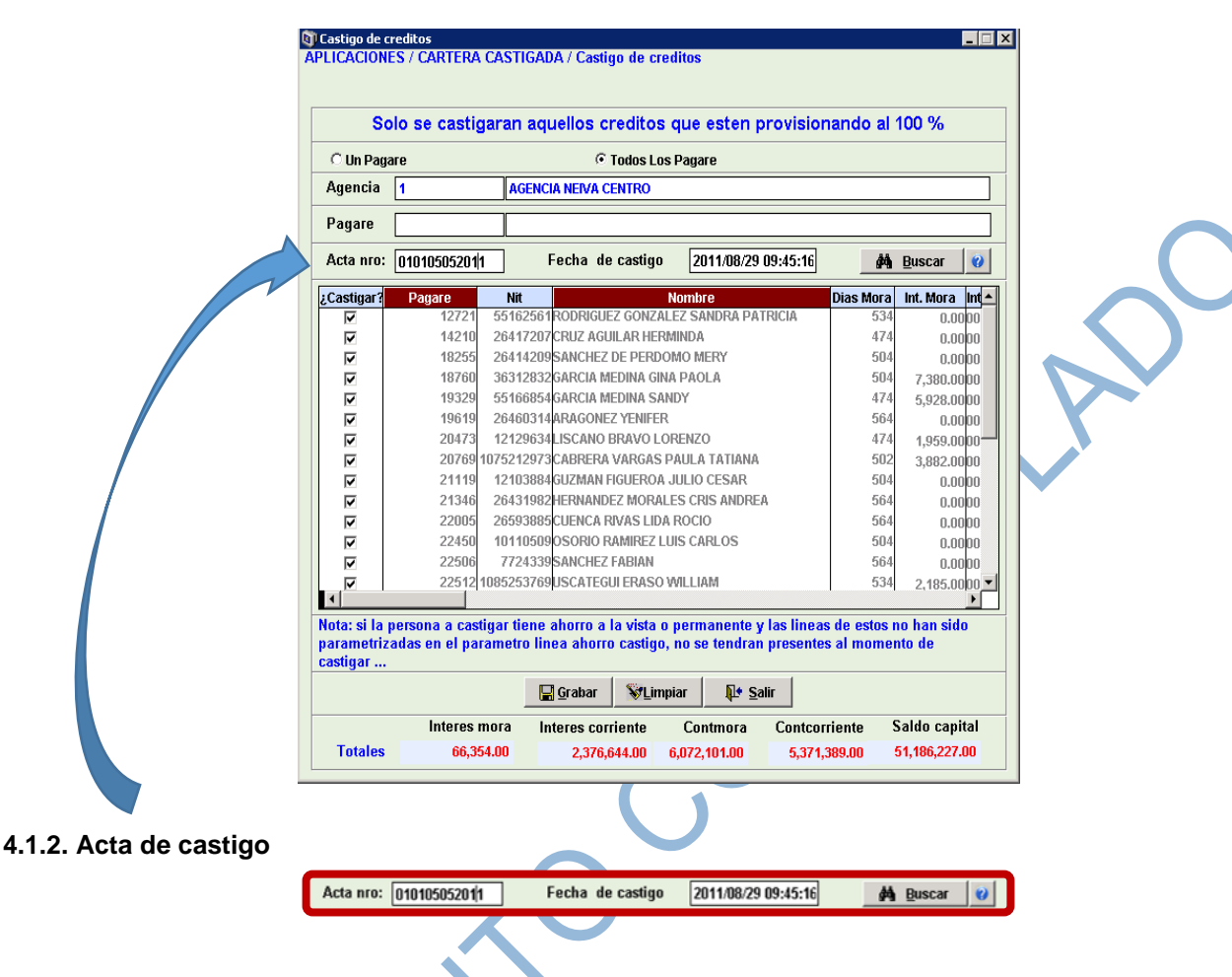

- Esta acta se compone de 12 caracteres:
- Código de la Oficina: XX
- Código del Acta del Consejo de Administración: XXX
- Fecha del Corte de Castigo: DMMAAAA, el Día está constituido por un solo digito el cual depende de la siguiente tabla.

| DIA | С | ODIG | 0 | DIA | CODIGO | DIA | CODIGO | DIA | CODIGO | DIA | CODIGO | DIA | CODIGO |
|-----|---|------|---|-----|--------|-----|--------|-----|--------|-----|--------|-----|--------|
| 1   |   | A    |   | 6   | F      | 11  | K      | 16  | P      | 21  | U      | 26  | Z      |
| 2   |   | В    |   | 7   | G      | 12  | L      | 17  | Q      | 22  | V      | 27  | 1      |
| 3   |   | С    |   | 8   | Н      | 13  | М      | 18  | R      | 23  | W      | 28  | 2      |
| 4   |   | D    |   | 9   |        | 14  | N      | 19  | S      | 24  | Х      | 20  | 3      |
| 5   |   | E    |   | 10  | J      | 15  | 0      | 20  | Т      | 25  | Y      | 30  | 4      |
|     |   |      |   |     |        |     |        |     |        |     |        | 31  | 5      |

Para el proceso que se corrió interno del cual se realiza este instructivo es: 010105052011

Acta nro: 010105052011 Fecha de castigo 2011/08/29 09:45:16

**4.1.3.** Seguidamente de clic en **buscar** y el integrador traerá a relación los asociado que se escogieron en la lista anterior.

La versión vigente y controlada de este documento, solo podrá ser consultada a través de la red informática (Intranet) corporativa. La copia o impresión diferente a la publicada, será considerada como documento no controlado y su uso indebido no es responsabilidad de COONFIE

🕅 Buscar 😢

|        |          | CASTIG          | O DE (   | CARTER          | A                                      |        | Cooperativa Nacional Educativa de Ahorro y Crédite<br>Cooperativa Nacional Educativa de Ahorro y Crédite<br>Cooperativa Nacional Educativa de Ahorro y Crédite<br>Es Presente y Futuro Solidario |
|--------|----------|-----------------|----------|-----------------|----------------------------------------|--------|----------------------------------------------------------------------------------------------------|
| Código | IN-CT-02 | Versión         | 3        | Vigencia        | 17-enero-2020                          | Página | 7 de 10                                                                                                    |
|        |          | Acta nro: 01010 | 505201/1 | Fecha de castig | o 2011/08/29 09:45:16 <b>44</b> Buscar | 9      |                                                                                                    |

**4.1.4.** Verifique que los totales y saldos sean los mismos que se reportaron en el proceso anterior, y seguidamente de clic en **Grabar** 

| C 116 D-1    | -               |             | G Tadaa !         | Dagara          |          |            |                |       |  |
|--------------|-----------------|-------------|-------------------|-----------------|----------|------------|----------------|-------|--|
| O Un Pag     | are             |             | • Todos Los       | Pagare          |          |            |                | _     |  |
| Agencia      | 1               | AGENCIA     | NEIVA CENTRO      |                 |          |            |                |       |  |
| Pagare       |                 |             |                   |                 |          |            |                |       |  |
| Acta nro:    | 01010505201     | Fe          | cha de castigo    | 2011/08/29 09   | 1:45:16  | 纳          | <u>B</u> uscar | 0     |  |
| Castigar?    | Pagare          | Nit         | h                 | lombre          |          | Dias Mora  | Int. Mora      | Int 🔺 |  |
|              | 12721           | 55162561R   | ODRIGUEZ GONZAL   | EZ SANDRA PATR  | ICIA     | 534        | 0.00           | 000   |  |
|              | 14210           | 26417207CI  | RUZ AGUILAR HERM  | IINDA           |          | 474        | 0.00           | 000   |  |
| ~            | 18255           | 26414209S   | ANCHEZ DE PERDOI  | MO MERY         |          | 504        | 0.00           | 000   |  |
| <b>V</b>     | 18760           | 36312832G   | ARCIA MEDINA GINA | PAOLA           |          | 504        | 7,380.00       | 000   |  |
| $\checkmark$ | 19329           | 55166854G   | ARCIA MEDINA SAN  | DY              |          | 474        | 5,928.00       | 000   |  |
| $\checkmark$ | 19619           | 26460314AI  | RAGONEZ YENIFER   |                 |          | 564        | 0.00           | 000   |  |
| $\checkmark$ | 20473           | 12129634LI  | SCANO BRAVO LOI   | RENZO           |          | 474        | 1,959.00       |       |  |
| <b>v</b>     | 20769 10        | 075212973Ca | ABRERA VARGAS P   | AULA TATIANA    |          | 502        | 3,882.00       | 000   |  |
| -            | 21119           | 12103884G   | UZMAN FIGUEROA J  | IULIO CESAR     |          | 504        | 0.00           | 000   |  |
| $\checkmark$ | 21346           | 26431982HI  | ERNANDEZ MORALI   | S CRIS ANDREA   |          | 564        | 0.00           | 000   |  |
| $\checkmark$ | 22005           | 26593885CI  | JENCA RIVAS LIDA  | ROCIO           |          | 564        | 0.00           | 000   |  |
| V            | 22450           | 101105090   | SORIO RAMIREZ LU  | IS CARLOS       |          | 504        | 0.00           | 000   |  |
| <b>V</b>     | 22506           | 7724339S    | ANCHEZ FABIAN     |                 |          | 564        | 0.00           | 000   |  |
|              | 22512 10        | )85253769U  | SCATEGUI ERASO V  | VILLIAM         |          | 534        | 2,185.00       |       |  |
| ota: ei la   | noreona a casti | ar tiono al | orro a la vieta o | normanonte v la | e linose | do ostos : | o han eid      |       |  |
| arametriz    | adas en el para | metro linea | a ahorro castigo, | no se tendran p | resentes | al mome    | nto de         |       |  |
|              |                 |             |                   |                 |          |            |                |       |  |

4.1.5. En seguida se despliega la ventana donde deberá escoger que SI para poder seguir con el proceso.

| INTEGRADOR S.F.C.        |
|--------------------------|
| ذEsta seguro de Guardar? |
| Yes No                   |

Inmediatamente el sistema realizara las transacción de la cuentas, contables contra los saldos de créditos asociado por asociado este proceso se demora alrededor de 15 a 30 minutos.

**4.1.6.** Una vez termine el proceso se despliega la ventana de impresión, donde debe escoger la impresora e imprimir los documentos de la operación, estos deben ser los presentados en el informe

|                 |                                                                                                    | CASTIG                                                                                                    | O DE (                                                                                                    | CARTER                                                                                                    | 4                                                                                                    |                                                                                                    |                                                                                                    | Cooperative Nacional Educative de Ahorro y Criditic<br>Cooperative<br>Es Presente y Futuro Solidario |
|-----------------|----------------------------------------------------------------------------------------------------|----------------------------------------------------------------------------------------------------|----------------------------------------------------------------------------------------------------|----------------------------------------------------------------------------------------------------|----------------------------------------------------------------------------------------------------|----------------------------------------------------------------------------------------------------|----------------------------------------------------------------------------------------------------|----------------------------------------------------------------------------------------------------|
| Código          | IN-CT-02                                                                                                    | Versión                                                                                                    | 3                                                                                                    | Vigencia                                                                                                    | 17-ene                                                                                                    | ro-2020                                                                                                    | Página                                                                                                    | 8 de 10                                                                                              |
| Esta es la      | a vista prelimina                                                                                                    | r de los doci                                                                                                    | inir reportes                                                                                                    | ciones de Impresión<br>nero de Copias 1<br>Envia P<br>Envia P<br>S SOPORTES C                                                   | Seleccionar puerto Toto ff (Pruebas)                                                                                                    | Impresora                                                                                                    |                                                                                                    |                                                                                                    |
| <b>a)</b> 10003 | S IUS SAIUUS                                                                                                    | entos/insTSCC2011082910101<br>k View Help                                                                                                    | I - Notepad                                                                                                    |                                                                                                    |                                                                                                    |                                                                                                    |                                                                                                    |                                                                                                    |
|                 | Fecha Sis<br>Fecha Tra                                                                                                    | tema 2011/10/21<br>bajo 2011/08/29                                                                                                    | COOPERATIVA N                                                                                                    | ACIONAL EDUCATIVA DE<br>Nit<br>FU                                                                                               | AMORRO Y CREDITO COONFIE<br>compañía : 891100656<br>ENTES CONTABLES                                                                                                    | LTDAAGENCIA NEIVA CEN                                                                                                    | Hora 10:10:1<br>Pág 1 De 1<br>TRO                                                                                                    | 3                                                                                                    |
|                 | Tipo Doto<br>Cedula<br>Fecha<br>Descripcio                                                                                                    | : 50 NOTAS 0<br>: 1 VARIOS<br>: 2011/08/29<br>on : CASTIGO DE                                                                                                    | E CARTERA<br>VARIOS VARIOS<br>CARTERA Fech                                                                                                    | a 20110829                                                                                                    |                                                                                                    | Consecutivo 14471                                                                                                    |                                                                                                    |                                                                                                    |
|                 | Comprosan<br>1651205<br>144205050<br>82203005<br>14982705<br>80050505<br>88305055<br>88305055<br>88305055<br>883050510<br>16551810<br>82203010<br>Totales                                                                                                    | C c Inserver Neo J<br>C c Inserver Neo J<br>C c Inserver C Inserver C C<br>C INTERESES CC<br>C CATEGORIA E<br>PROVISION C C<br>CATEGORIA E<br>C CATEGORIA E<br>C C C C C C C C C C C C C C C C C C C                                                                                                     | Y TUE PEAIDZ<br>TA DOCI<br>RRIENTES<br>ONSUMO<br>REISGO<br>EDITO DE<br>CREDITO<br>TIINGENTES<br>ONTROL X<br>ONTROL X<br>MORA<br>RIESGO                                                                                                    | aoo desde la agencia<br>Ref Identidad<br>1<br>1<br>1<br>1<br>1<br>1<br>1<br>1<br>1<br>1<br>1<br>1<br>1<br>1<br>1<br>1<br>1<br>1 | NOT 1<br>NOMBRE TEFCERO<br>VARIOS VARIOS VARIOS<br>VARIOS VARIOS VARIOS<br>VARIOS VARIOS VARIOS<br>VARIOS VARIOS VARIOS<br>VARIOS VARIOS VARIOS<br>VARIOS VARIOS VARIOS<br>VARIOS VARIOS VARIOS<br>VARIOS VARIOS VARIOS<br>VARIOS VARIOS VARIOS<br>VARIOS VARIOS VARIOS<br>VARIOS VARIOS VARIOS<br>VARIOS VARIOS VARIOS                                                                                                    | Debtros<br>0.00<br>41,204.075.00<br>2,378,226.00<br>41,204.075.00<br>41,204.075.00<br>41,204.070.00<br>2,378,226.00<br>0.00<br>0.00<br>0.00<br>98,141,306.00                                                                                                    | Creditos<br>2, 311, 872,00<br>41, 204,075,00<br>5, 311, 554,00<br>0,00<br>41, 204,075,00<br>41, 204,075,00<br>2, 378,226,00<br>666,354,00<br>5,665,172,00<br>98,141, 308,00 |                                                                                                    |
|                 | TATIANA :<br>Elabo                                                                                                    | SOLANO CABALLERO                                                                                                    | Revisado                                                                                                    | Apro                                                                                                    | bado Firma                                                                                                    | Sello Beneficiario                                                                                                    | C.C./ NIT                                                                                                    |                                                                                                    |
| <b>b)</b> Detal | lado de asociad                                                                                                    | lo por asocia                                                                                                    | ido cast                                                                                                    | igado                                                                                                    |                                                                                                    |                                                                                                    |                                                                                                    | ग                                                                                                    |
|                 | Me Edi Fonna V<br>Fecha Sistema<br>Fecha Trabajo                                                                                                    | ен Нер<br>2011/10/21<br>2011/08/29<br>ССОРЕВАТІУА                                                                                                    | NACIONAL EDUCATIO                                                                                                    | VA DE AMORRO Y CREDITO COO<br>CREDITOS QUE SE CASTIGAR<br>Fecha : 2011/08/29                                                    | VIE LTDAAGENCIA NEIVA CENTR<br>N                                                                                                    | Mora 10:11:52<br>Pág 1 De 3                                                                                                    |                                                                                                    |                                                                                                    |
|                 | Cesting<br>Cesting<br>Cestin | CC TATANA BOLANO CAMALLERO<br>STADATA DOLANO CAMALLERO<br>STADATA DOLANO CAMALLERO<br>STADATA DOLANO CAMALLERO<br>CONTENTE<br>MODIA<br>STADATA<br>MODIA<br>STADATA<br>MODIA<br>STADATA<br>MODIA<br>STADATA<br>STADATATA<br>STADATATA<br>STADATATA<br>STADATA<br>STADATATA<br>STADATATA<br>STADA | SANGPA PATRICIA<br>(1074.00<br>1000<br>0.00<br>0.0 |                                                                                                    | Pagare<br>Olas Morta<br>Saldo a castigar<br>Aporte<br>Olas Morta<br>Saldocapital<br>Saldocapital<br>Sald | $\begin{array}{c} 3.2721\\ 6.27, 0.446\\ 6.27, 0.446\\ 7.21, 0.44, 0.0\\ 3.48, 0.0\\ 3.48, 0.0\\ 3.48, 0.0\\ 3.48, 0.0\\ 3.48, 0.0\\ 3.48, 0.0\\ 3.48, 0.0\\ 3.59, 0.0\\ 3.59, 0.$ |                                                                                                    |                                                                                                    |

La versión vigente y controlada de este documento, solo podrá ser consultada a través de la red informática (Intranet) corporativa. La copia o impresión diferente a la publicada, será considerada como documento no controlado y su uso indebido no es responsabilidad de COONFIE

2

|        |          | CASTIG  | O DE | CARTER   | <b>A</b>      |        | Cooperative Nacional Educative de Ahorre y Crédite<br>Coonfice<br>Es Presente y Futuro Solidario |
|--------|----------|---------|------|----------|---------------|--------|--------------------------------------------------------------------------------------------------|
| Código | IN-CT-02 | Versión | 3    | Vigencia | 17-enero-2020 | Página | 9 de 10                                                                                          |

**5.** Una vez se termine el proceso el sistema despliega la siguiente ventana donde se escoge **Ok** para dar por terminada el castigo.

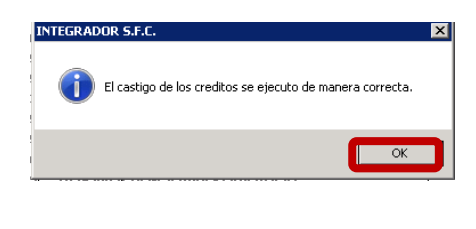

6. Si se confirma la operación se digita el número de identificación de un asociado que se castigó, el estado de cuentas debe arrojar que tiene créditos castigados.

| <b>E</b>                            | stado d                                       | e cuenta                                                                           |                                                              |                                                                        |                                                                  |                                                                   |                                               |                                                                          |
|-------------------------------------|-----------------------------------------------|------------------------------------------------------------------------------------|--------------------------------------------------------------|------------------------------------------------------------------------|------------------------------------------------------------------|-------------------------------------------------------------------|-----------------------------------------------|--------------------------------------------------------------------------|
|                                     | 0                                             | Al pasar el mouse en el<br>en el estado de cuenta                                  | botón de ayud                                                | a, se detallará                                                        | án los colores utiliz                                            | ados                                                              | % en prestamo<br>En prestamos y               | is : porcentaje de cumplimi<br>y codeudor fp forma de pag                |
| Notificaciones Centrales            | ras/Ventas Otros datos                        | Cédula 26417207<br>Codigo<br>Empresa 00001 TES<br>Agencia AGENCIA NEIVA<br>Ahorros | CRUZ AGUILAR<br>CRUZ AGUILAR<br>CORERIA GENERAL<br>CENTRO    | HERMINDA<br>HERMINDA<br>L DEPARTAMEN<br>F.Apertura F                   | ITAL DEL HUILA "FED<br>Cupo Disp<br>.Veto Cuota                  | Estados: Nit<br>Deducción<br>I Antigüedad:<br>. 0.00<br>Saldo Int | Activo<br>Mensual<br>Nit O<br>Valor endeuc    | Asociado Inactivo<br>Salario 1,346,054.00<br>Asociado 0<br>damiento 0.00 |
| Esper                               | E<br>re un moi                                | mento. Procesando crédito 1 de 1.                                                  | Total Ahorro                                                 | \$                                                                     | 0.00                                                             | 0.00                                                              |                                               |                                                                          |
|                                     | piq                                           | Linea Nombre CM F.                                                                 | Apertura                                                     | KADOK S.F.C.                                                           |                                                                  |                                                                   | gare E                                        | stado % FP PK Mas 🔺                                                      |
| Calificación                        | Gestión de Co                                 | Otros datos                                                                        | Total                                                        | El asociado<br>castigados.                                             | CRUZ AGUILAR HERMIND                                             | DA tiene 1 créditos                                               | 0.00                                          | Y                                                                        |
| presas Calificación                 | tas Históricas Gestión de Co                  | Otros datos                                                                        | Total<br>Nombre                                              | El asociado<br>castigados.                                             | CRUZ AGUILAR HERMING                                             | DA tiene 1 créditos                                               | 0.00<br>a Moro                                | sidad Pagado Mas                                                         |
| or empresas Calificación            | Notas Históricas Gestión de Co                | Otros datos                                                                        | Total<br>Nombr                                               | El asociado<br>castigados.                                             | CRUZ AGUILAR HERMING                                             | DA tiene 1 créditos                                               | 0.00<br>a Moro                                | sidəd Paqado Mas A                                                       |
| Conceptos por empresas Calificación | do cuentas Notas Históricas Gestión de Co     | Otros datos                                                                        | Total<br>Nombr<br>Total Otros I<br>Linea Cr                  | El asociado<br>castigados.<br>Datos<br>M F.Apertura                    | CRUZ AGJILAR HERMINC                                             | DA tiene 1 créditos                                               | 0.00<br>a Moro<br>0.00<br>SaldoDia Pa         | sidad Pauado Mas , , , , , , , , , , , , , , , , , , ,                   |
| Conceptos por empresas Calificación | Estado cuentas Notas Históricas Gestión de Co | Otros datos                                                                        | Total<br>Nombr<br>Total Otros I<br>Linea Cf<br>Total Otros J | El asociado<br>castigados.<br>Datos<br>M F.Apertura<br>Préstamos       | CRUZ AGJILAR HERMINC<br>0.00<br>F.Veto Cuota<br>0.00             | DA tiene 1 créditos                                               | 0.00<br>a Moro<br>0.00<br>SaldoDia Pa<br>0.00 | sidad Pagado Mas<br>y<br>gare Estado % FP Mas<br>y                       |
| Conceptos por empresas Calificación | Estado cuentas Notas Históricas Gestión de Co | Otros datos                                                                        | Total<br>Nombr<br>Total Otros I<br>Linea Cl<br>Total Otros I | El asociado<br>castigados.<br>Datos<br>M F.Apertura<br>Préstamos<br>Má | CRUZ AGJILAR HERMINC 0.00 F.Veto Cuota 0.00 s Información person | DA tiene 1 créditos                                               | 0.00<br>a Moro<br>0.00<br>SaldoDia Pa<br>0.00 | sidad Pagado Mas                                                         |

Si el asociado presenta estado jurídico debe desmarcarse el pagare de ese estado para que genere solo el estado de cartera castigada

# 8. DOCUMENTOS RELACIONADOS

PR-CT-02 Castigo de Cartera

|        |          | CASTIG  | O DE | CARTER   | A             |        | Cooperative Nacional Educative de Ahorre y Cridite<br>Cooperative Solidario<br>Es Presente y Futuro Solidario |
|--------|----------|---------|------|----------|---------------|--------|----------------------------------------------------------------------------------------------------|
| Código | IN-CT-02 | Versión | 3    | Vigencia | 17-enero-2020 | Página | 10 de 10                                                                                                    |

| Vorsión                                   |                                                                           |                                                                                                    | Eacha do Aprobación                                         |
|-------------------------------------------|---------------------------------------------------------------------------|----------------------------------------------------------------------------------------------------|-------------------------------------------------------------|
| 3                                         | Se modifica el nombre<br>Director de Cartera, se<br>diciembre de 2019. Es | e del cargo Subgerente de Cartera por<br>egún acuerdo No.042 del 21 de<br>structura orgánica y administrativa. | 17 de enero de 2020                                         |
| 2                                         | Modificación del Forr<br>pagina                                           | nato, Adición del encabezado y pie o                                                                           | de 11 De Septiembre Del 2014                                |
|                                           | Elaboración Inicial                                                       |                                                                                                    | 21 De Octubre Del 2011                                      |
| Elaborado por:                            |                                                                           | Revisado por:                                                                                                  | Aprobado por:                                               |
| Firma                                     |                                                                           | Firma                                                                                                    | Firma                                                       |
| Nombre:<br>YULIANA KARI<br>Cargo: Coordir | ME OSORIO ACHIPIZ<br>nadora de SIG                                        | Nombre:<br>ARNULFO CORONADO LEÓN<br>Cargo: Director de Cartera                                                 | Nombre:<br>NESTOR BONILLA RAMIREZ<br>Cargo: Gerente General |